## 各種暗記カード作成手順書(全カード作成共通操作)

#### 【内容】

暗記カードに表示する内容を Excel で入力し、それを PowerPoint に差し込んで暗記カードをスライ ドとして作成する。授業準備の時間短縮として活用頂ければと思います。

★PowerPoint で作成されるので、授業でスライドショーとして活用できます。 また、Sway に埋め込み1人1台の環境で復習や自学自習としても使用できます。

#### 【準備】

① 教材をダウンロードする

(PowerPoint ファイル:暗記カード作成用 ・ Excel:差し込む用データ入力用)
 ※ ◆ ◆ をセットで使います

百人一首暗記カードを例とした場合

| PowerPoint ファイル(3 種類)           | Excel サンプルファイル(3 種類) |
|---------------------------------|----------------------|
|                                 | ▶ 差し込む用データ B.xlsx    |
| 暗記カード作成 B 逆.pptm ※下の句が先に表示される ◀ | ▶ 差し込む用データ B 逆.xlsx  |
| 暗記カード作成 B3 枠.pptm※作者枠付き         | ▶ 差し込む用データ B3 枠.xlsx |

② Excel ファイルに暗記データを入力し、保存する。

「差し込む用データ B.xlsx」を起動し、サンプルとして入力されているデータは消し、サンプルと同様 に入力する

※見出し行は作らず、1 行目からカード用データを入力する。Sheet は 1 枚だけにする。

(例)

| ⊟    | సా జా 💩 🗸 | ÷         |     |     |    |    | 差し込 | む用データE | B.xlsx - | Excel  |   | 白井 音子2 | 2 🍪 | Ŧ | - |    | ×  |
|------|-----------|-----------|-----|-----|----|----|-----|--------|----------|--------|---|--------|-----|---|---|----|----|
| ファイル | ・ ホ−ム 挿入  | ページ レイアウト | 数式  | データ | 校閲 | 表示 | 開発  | ヘルプ    | Q ·      | 何をしますか |   |        |     |   |   | Я, | も有 |
| B5   | • : ×     | √ fx      |     |     |    |    |     |        |          |        |   |        |     |   |   |    | ~  |
|      |           | А         |     |     |    |    |     |        | В        | }      |   | С      |     | D |   | Е  |    |
| 1    | 秋の田のか     | りほの庵の     | )苫を | 荒み  |    | わが | ころ  | も手は    | :露に      | 濡れつつ   |   |        |     |   |   |    |    |
| 2    | 春すぎて夏     | 来にけらし     | レ白た | への  |    | ころ | もほう | すてふ    | 、あま      | の香具山   |   |        |     |   |   |    |    |
| 3    | あしひきの     | 山鳥の尾の     | っしだ | り尾  | の  | なが | なが  | し夜を    | ひと       | りかも寝む  | ) |        |     |   |   |    |    |
| 4    |           |           |     |     |    |    |     |        |          |        |   |        |     |   |   |    |    |

### ※ファイル名は任意の名前を付けて保存してください。

③「暗記カード作成 A.pptm」を起動し、コンテンツの有効化ボタンをクリックする。

| 日 ち・0 頭 • · · · · · · · · · · · · · · · · · ·                                                                                                    | h-F作成83時 - 3ピー.pptm - PowerPoint 白井 書子22 🍏 🗂 — 🧿 🗙                                               |
|----------------------------------------------------------------------------------------------------|--------------------------------------------------------------------------------------------------|
| ファイル 水ーム 挿入 細面 デザイン 画面切り触え アニメーション スライドショー 記録 校園 表示 開発 ヘルプ ♀                                                                                                    | 何纪,#7》 月.共有                                                                                      |
| KONB     BL/201     BL/201     BL/20 | 87900月 - 日日 N ロ 『 ・ ・ ・ クロ Sectory J ・ クル<br>2750日                                               |
| クリップホード 5 ろイド フォント 5 税落                                                                                                    |                                                                                                  |
| CALIFICATION STATISTICS AND STATISTICS                                                                                                    | 9 × 18 × 17 × 16 × 1.5 × 1.4 × 1.3 × 1.2 × 1.2 × 1.2 × 1.3 × 1.4 × 1.5 × 1.6 × 1.7 × 1.8 × 1.9 × |
|                                                                                                    |                                                                                                  |
| <ul> <li>第記<br/>フレドロックス</li> <li>第二<br/>クスイトル<br/>を入<br/>フリードロックス</li> <li>第二<br/>・<br/>・<br/>・<br/>・<br/>・<br/>・<br/>・<br/>・<br/>・<br/>・<br/>・<br/>・<br/>・<br/>・<br/>・<br/>・<br/>・<br/>・<br/>・</li></ul>                                                                                                    | 暗<br>記<br>力<br>ードの<br>タイト<br>ル<br>を<br>入<br>力                                                    |
|                                                                                                    | スライドを作成する                                                                                        |
|                                                                                                    |                                                                                                  |

 ④ F5キーを押すか、または、[スライドショー]ー[最初から]で、スライドショー実行の状態にし、 カード作成を実行ボタンをクリックする。

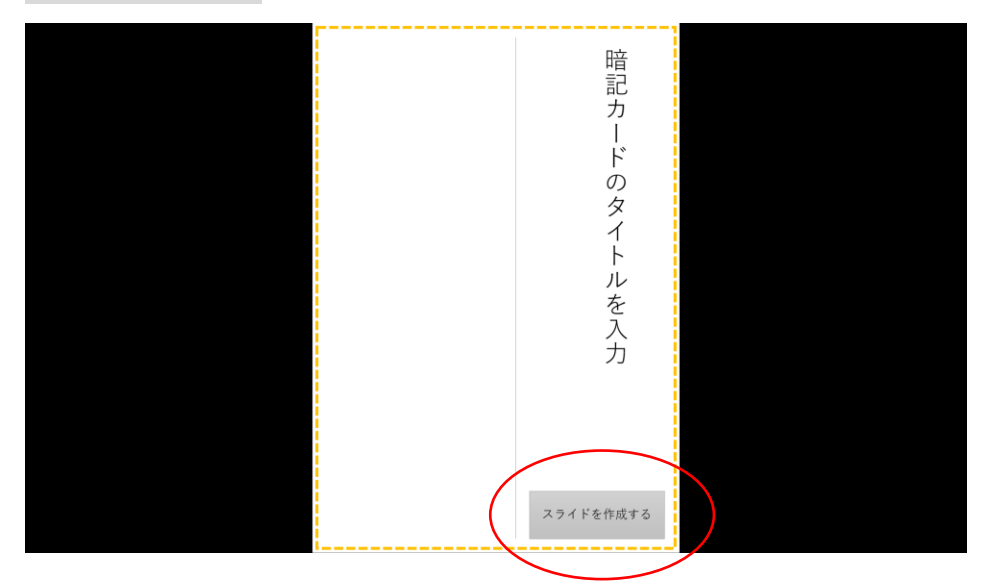

⑤ 差し込む Excel ファイルを指定する。 ※作成保存した任意のファイルを指定してください

| 27401           | 本-ム 挿入                                                                            | SA    | テザイン                 | 展開時の替え | 7=x=342 | 2541534- | 1214           | 632 8                                                                                                    | ぶ 開発                                                                                                    | ~67                                                        |                                                      |                                                                                  |                                                                                                    |                                                                                                    |                                                                                                    |                                                               |
|-----------------|-----------------------------------------------------------------------------------|-------|----------------------|--------|---------|----------|----------------|----------------------------------------------------------------------------------------------------|----------------------------------------------------------------------------------------------------|------------------------------------------------------------|------------------------------------------------------|----------------------------------------------------------------------------------|----------------------------------------------------------------------------------------------------|----------------------------------------------------------------------------------------------------|----------------------------------------------------------------------------------------------------|---------------------------------------------------------------|
| anite<br>Rivera | <ul> <li>高 切り取り</li> <li>印刷コピー -</li> <li>が 書式のコピー/知り</li> <li>990プポード</li> </ul> | eu ;  | 1日本の                 | レイアウト  | I U S   |          | ポ ×<br>  空 ・ / |                                                                                                    | - 12 -   1                                                                                                    | = ==   t=<br>≣   == -<br>@\$                               | 」 IIII 文字列の方向<br>(引文字の配置・<br><sup>→</sup> SmartArt S | 1、<br>-<br>-<br>                                                                 |                                                                                                    | 1 0 小田<br>2 かくりウ<br>2 かくり つ 田<br>東美                                                                                                    | iの第92.5し、<br>iの第92.5し、<br>iの時間、<br>iの時間、<br>自<br>記<br>1<br>1<br>1<br>1<br>1<br>1<br>1<br>1<br>1<br>1<br>1<br>1<br>1                                                                                                    | 6年<br>13月<br>11月<br>11月                                       |
| 1               | 79278-7                                                                           | 5<br> | スケー<br>増配カードのタイトルを入力 | 19     |         | 262-1    |                | <ul> <li>OFR</li> <li>OFR</li> <li>OFR</li> <li>OFR</li> <li>E27</li> <li>E27</li></ul> | ↑<br>■ FLL1746J<br>管書<br>管書<br>管書<br>管書<br>数寸<br>数寸<br>数寸<br>数寸<br>数寸<br>のA ParsenPai<br>or<br>Parsona<br>マ<br>・<br>で<br>・<br>で<br>・<br>で<br>・<br>の<br>・<br>の<br>の<br>の<br>・<br>の<br>・<br>・<br>・<br>・<br>・<br>の<br>・<br>・<br>・<br>の<br>・<br>の<br>・<br>の<br>・<br>の<br>・<br>の<br>・<br>の<br>・<br>・<br>・<br>・<br>・<br>・<br>・<br>・<br>・<br>・<br>・<br>・<br>・ | 約集<br>PC + デスクロ<br>rc-<br>rc-<br>(1)-40.96(<br>(1)-40.96)( | 27 × MEERT                                           | ○<br>7 16 1<br>4 日<br>全王<br>1 日<br>1 日<br>1 日<br>1 日<br>1 日<br>1 日<br>1 日<br>1 日 | 975<br>97<br>97<br>98<br>98<br>99<br>99<br>99<br>90<br>90<br>90<br>90<br>90<br>90<br>90<br>90<br>90<br>90 | 編編<br>- 2 3 4 4 1<br>- 2 3 4 4 1<br>- 2 3 4 1<br>- 2 3 4 1<br>- 3 4 1<br>- 3 4 1<br>- 4 4 1<br>- 4 4 1<br>- 5 4 1<br>- 5 4 1<br>- 5 4 1<br>- 4 5 4 1<br>- 5 4 1<br>- 5 4 1 | 3         1         1         1         1           5         1         1         1         1           5         1         1         1         1           5         1         1         1         1           5         1         1         1         1           5         1         1         1         1           5         1         1         1         1           5         1         1         1         1           5         1         1         1         1         1           5         1         1         1         1         1         1         1         1         1         1         1         1         1         1         1         1         1         1         1         1         1         1         1         1         1         1         1         1         1         1         1         1         1         1         1         1         1         1         1         1         1         1         1         1         1         1         1         1         1         1         1 | Remark for<br>Microsoft for<br>Microsoft for<br>Microsoft for |
|                 |                                                                                   |       |                      | 1.0.0  |         |          |                |                                                                                                    |                                                                                                    |                                                            |                                                      |                                                                                  |                                                                                                    | スライド                                                                                                    | を作成する                                                                                                    |                                                               |

⑥ (下図の)スライドショー状態を ESC キーを押して解除する。

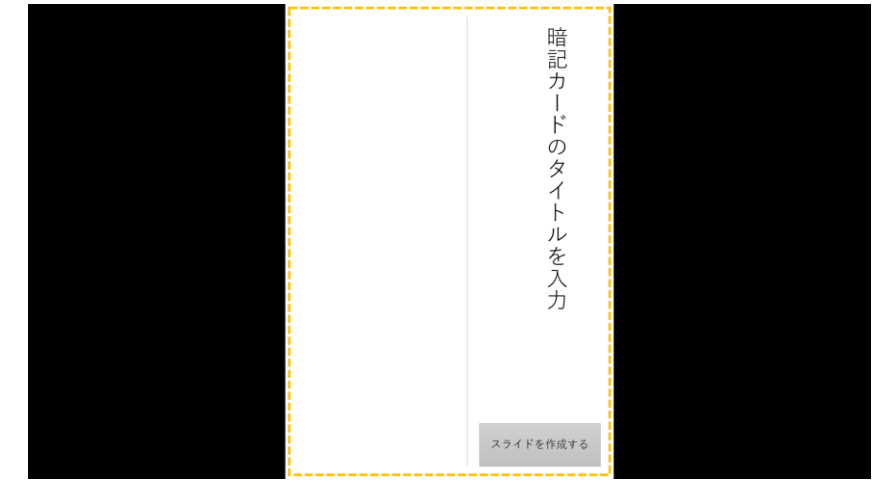

⑦ データ分のスライドが作成される。

| _ H ♪ ^ O 顶 →                                                                                                    | 暗記カード作成B3枠 - コピー,pptm - PowerPoint                                                             |                                                                                                    |
|----------------------------------------------------------------------------------------------------|------------------------------------------------------------------------------------------------|----------------------------------------------------------------------------------------------------|
| ファイル ホーム 挿入 描画 デザイン 画面切り替え                                                                                                    | え アニメーション スライドショー 記録 校照 表示 闘発 ヘルプ 📿 何をしますか                                                     |                                                                                                    |
| Koron Add 切り取り     Source Add の Add の Add 0 Add 0 Ad |                                                                                                | 四形の塗りつぶし、     ・     ・     ・     ・     ・     ・     ・     ・     ・     ・     ・     ・     ・     ・     ・     ・     ・     ・     ・     ・     ・     ・     ・     ・     ・     ・     ・     ・     ・     ・     ・     ・     ・     ・     ・     ・     ・     ・     ・     ・     ・     ・     ・     ・     ・     ・     ・     ・     ・     ・     ・     ・     ・     ・     ・     ・     ・     ・     ・     ・     ・     ・     ・     ・     ・     ・     ・     ・     ・     ・     ・     ・     ・     ・     ・     ・     ・     ・     ・     ・     ・     ・     ・     ・     ・     ・     ・     ・     ・     ・     ・     ・     ・     ・     ・     ・     ・     ・     ・     ・     ・     ・     ・     ・     ・     ・     ・     ・     ・     ・     ・     ・     ・     ・     ・     ・     ・     ・     ・     ・     ・     ・     ・     ・     ・     ・     ・     ・     ・     ・     ・     ・     ・     ・     ・     ・     ・     ・     ・     ・     ・     ・     ・     ・     ・     ・     ・     ・     ・     ・     ・     ・     ・     ・     ・     ・     ・     ・     ・     ・     ・     ・     ・     ・     ・     ・     ・     ・     ・     ・     ・     ・     ・     ・     ・     ・     ・     ・     ・     ・     ・     ・     ・     ・     ・     ・     ・     ・     ・     ・     ・     ・     ・     ・     ・     ・     ・     ・     ・     ・     ・     ・     ・     ・     ・     ・     ・     ・     ・     ・     ・     ・     ・     ・     ・     ・     ・     ・     ・     ・     ・     ・     ・     ・     ・     ・     ・     ・     ・     ・     ・     ・     ・     ・     ・     ・     ・     ・     ・     ・     ・     ・     ・     ・     ・     ・     ・     ・     ・      ・     ・     ・     ・     ・     ・     ・     ・     ・     ・     ・     ・     ・     ・     ・     ・     ・     ・     ・     ・     ・     ・     ・     ・     ・     ・     ・     ・     ・     ・     ・     ・     ・     ・     ・     ・     ・     ・     ・     ・     ・     ・     ・     ・     ・     ・     ・     ・     ・     ・     ・     ・     ・     ・     ・     ・     ・     ・     ・     ・     ・     ・     ・     ・     ・     ・     ・     ・     ・     ・     ・     ・     ・     ・     ・     ・     ・     ・     ・     ・     ・     ・     ・     ・     ・     ・     ・     ・     ・ |
|                                                                                                    | フォント GI 段落 GI 凶形通画<br>- 9 11 多 11 - 7 11 - 6 11 - 5 11 - 4 11 - 3 11 - 2 11 - 1 - 1 - 2 11 - 3 | 「「福葉」                                                                                                    |
| わ<br>か<br>ひ<br>こ<br>ひ<br>こ<br>ひ<br>- ビ<br>- ビ<br>- ビ<br>- ビ<br>- ビ<br>- ビ<br>- ビ<br>- ビ                                                                                                    |                                                                                                | 暗<br>記<br>力<br>ー                                                                                                    |
| 0 0 0 0 0 0 0 0 0 0 0 0 0 0 0 0 0 0 0                                                                                                    |                                                                                                | ドのケ                                                                                                    |
| 3<br>*<br>*<br>ころも                                                                                                    |                                                                                                | ダイト                                                                                                    |
|                                                                                                    |                                                                                                | ル<br>を<br>入<br>力                                                                                                    |
| 4<br>*<br>3                                                                                                    |                                                                                                |                                                                                                    |
| しひきの山上の尾の                                                                                                    | 23                                                                                             | ライドを作成する                                                                                                    |

⑧ 暗記カードのタイトルを入力する

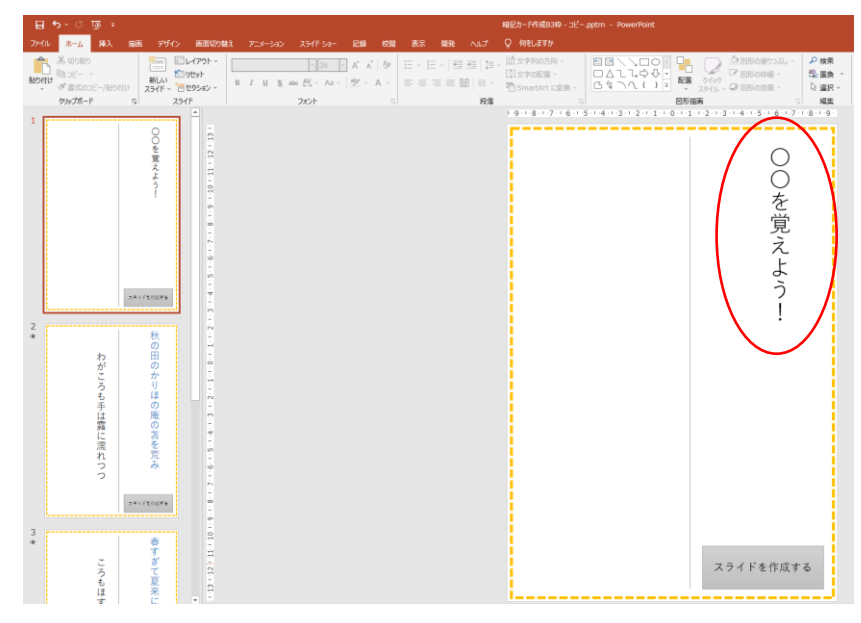

⑨ **カード作成を実行**ボタンを削除する。

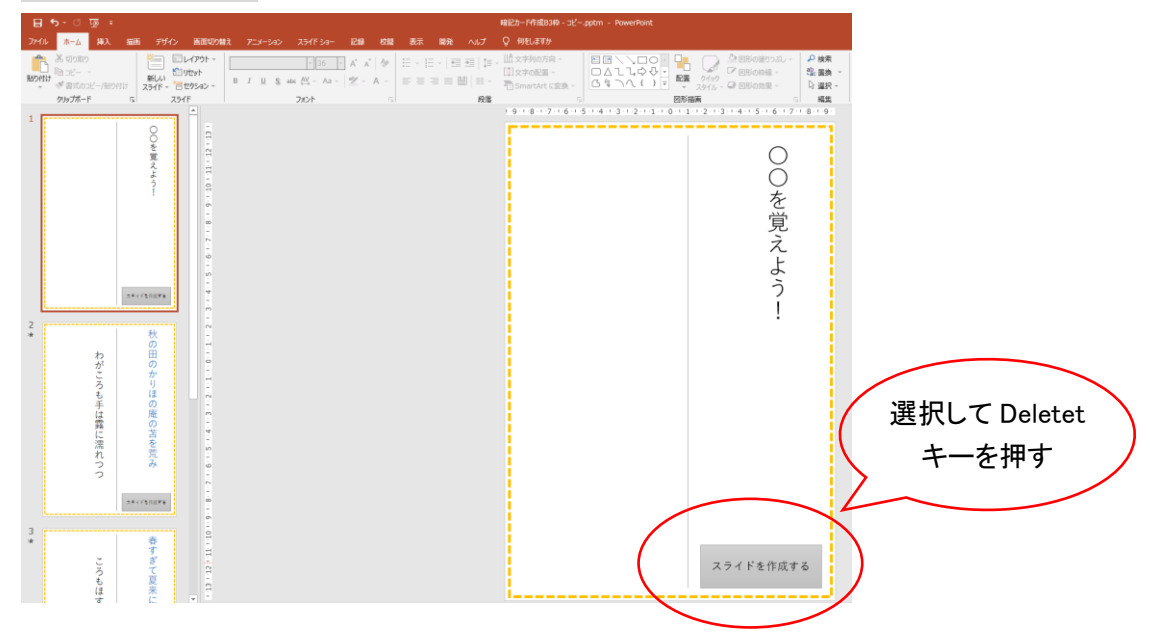

1) 暗記カードに名前を付けて、ファイルの種類を PowerPoint プレゼンテーション (\*.pptx) に設定して保存する。

|                   |                                                                                                    |                                                                              | 暗記力一下作成B.pptm - PowerPoint                                                     |                           |
|-------------------|----------------------------------------------------------------------------------------------------|------------------------------------------------------------------------------|--------------------------------------------------------------------------------|---------------------------|
| ©                 | 名前を付けて保存                                                                                                    |                                                                              |                                                                                |                           |
| ⋒ #-4             |                                                                                                    |                                                                              |                                                                                |                           |
| ☐ 新規              | <ul> <li>(L) 最近使うにアイエム 約7日-0146万1</li> <li>② 名前を付けて保存</li> </ul>                                                                                                    | 1 (1-5)="7+11 8]_\$U^\&281.377 [7+118]_1=                                    | つわり ディールール ゆうせんしキー車子されスピールマイー ルルルート                                            | ×                         |
|                   | ← → ヾ ↑ _ ペ ユーザー → siroi → OneDrive → デスクトップ →                                                                                                    | > MIEE較材 > 02_縦書き                                                            | ✔ ひ 2 縦書きの検索                                                                   |                           |
| 信報                | 整理 - 新しいフォルダー                                                                                                    |                                                                              | 811 -                                                                          | (2) 1:09                  |
| 上書き保存<br>名前を付けて保存 | <ul> <li>ビクチャ 水 名前</li> <li>の,透音き</li> <li>の,透音き</li> <li>の,透音さ</li> <li>の,透音さ</li> <li>の,透音さ</li> <li>の,透音さ</li> <li>の,読音さ</li> <li>の,読音さ</li> <li>の,読音さ</li> <li>の,読音さ</li> <li>の,読音さ</li> <li>の,読む一片作成830-pptm</li> <li>MIEE教材2</li> </ul> | 状態 更新日時<br>② A 2022/05/29 2:06<br>③ A 2022/05/29 2:02<br>③ A 2022/05/29 2:07 | 種類 サイズ<br>Microsoft PowerR-<br>Microsoft PowerR-<br>Microsoft PowerR-<br>28 KB | :59                       |
| 風歴<br>印刷<br>共有    | <ul> <li>Microsoft PowerP</li> <li>Bropbox</li> <li>OneDrive - Persor</li> </ul>                                                                                                    |                                                                              |                                                                                | :2:33                     |
| エクスポート            | HD-NRLD-A (E:)                                                                                                    |                                                                              |                                                                                |                           |
| 閉じる               | ファイル名(N): 2世記カード作成8.pptm<br>ファイルの種類(T): PowerPoint マクロ有効プレゼンテーション (".pptm)                                                                                                    |                                                                              |                                                                                | <ul><li>✓ '3:32</li></ul> |
|                   | 作成者:<br>PowerPoint プレククキウヨン(*,ppts)<br>PowerPoint プレロカカプレゼンテーション(*,pptn)<br>PowerPoint 97-2003 ブレゼンテーション(*,ppt)<br>PDF (*,pdf)                                                                                                    |                                                                              |                                                                                | :3:09                     |
|                   | スワオルダーの非表示<br>PowerPoint アンブレート (*,potx)<br>PowerPoint アンブレート (*,potx)<br>PowerPoint 97-2003 デンブレート (*,pot)                                                                                                    |                                                                              |                                                                                | .8:29                     |

完成!

# ★スライドショーを実行してみましょう!

クリックするごとにカードが進みます。